## ACTUALIZACIÓN DE CLIENTE

Si cuenta con usuario en el ambiente <u>http://www.tramitesdni.miem.gub.uy/</u>

- Deben ingresar y seleccionar la funcionalidad: "Registro y actualización de clientes"

| <b>☆</b> ♥                                 |                                         |                        |
|--------------------------------------------|-----------------------------------------|------------------------|
| Lista de tareas                            | alizada                                 |                        |
| Nro. TranInicio de procesos                | rámite<br>ación                         | Tarea                  |
| Homologación                               | de Vehículos                            | is Ingreso de c        |
| Presentación d<br>Lista Registro y actu    | e Declaración Ju<br>Ialización de clier | rada de Urigen<br>ntes |
| Solicitud de Cer<br>Usta Visualizador de C | rtificado de Orige<br>'ND               | en Digital             |
| Inicio * Monitoreo                         |                                         |                        |
| Consultas on-line Opciones                 |                                         |                        |
|                                            |                                         |                        |
|                                            |                                         |                        |
|                                            |                                         |                        |
|                                            |                                         |                        |
|                                            |                                         |                        |

\_

- Comprobar que todos los datos están correctos y verificar que los tramites con los que trabajan, estén seleccionados en la tabla "Trámites Apia". En caso de no poseer trámites o le esté faltando algunos, deberán agregarlos.

| Importador                |
|---------------------------|
| 🖉 Exportador              |
| <u>Trámites Apia</u>      |
| Trámite                   |
| Importación Automotriz    |
| Licencia Autopartes       |
| Homologación de Vehículos |
|                           |
|                           |
|                           |
|                           |
|                           |

- Finalmente, confirman la tarea para que viaje al estudio técnico y una vez aprobado, los datos serán guardados.

Si el usuario solo cuenta con registro en <u>http://tramitesdari.dni.gub.uy/</u>, deberá ingresar a través del siguiente link:

http://www.tramitesdni.miem.gub.uy/TramitesEnLinea/page/externalAccess/open.jsp?logFro mFile=Y&env=1&type=P&entCode=1225&proCode=1060

 Al ingresar el tipo y número de documento, les aparecerá el nombre de usuario y le solicitara una contraseña (es la que utilizan para ingresar a <u>http://tramitesdari.dni.gub.uy</u>).

| > Datos de usuario |  |
|--------------------|--|
| Nombre usuario:    |  |
| Pruebas-1          |  |
| Contraseña:        |  |
|                    |  |

\_\_\_\_

- Luego, comprobar que todos los datos están correctos y verificar que los tramites con los que trabajan, estén seleccionados en la tabla "Trámites Apia". En caso de no poseer trámites o le esté faltando algunos, deberán agregarlos.

| Importador                |       |         |          |
|---------------------------|-------|---------|----------|
| ✓ Exportador              |       |         |          |
| <u>Trámites Apia</u>      |       |         |          |
| Tr                        | ámite |         |          |
| Importación Automotriz    | *     |         |          |
| Licencia Autopartes       | *     |         |          |
| Homologación de Vehículos | *     |         |          |
|                           |       |         |          |
|                           |       |         |          |
|                           |       |         |          |
|                           |       |         |          |
|                           |       | Agregar | Eliminar |
|                           |       |         |          |

- Finalmente, confirman la tarea para que viaje al estudio técnico y una vez aprobado, los datos serán guardados.